### September 03, 2024

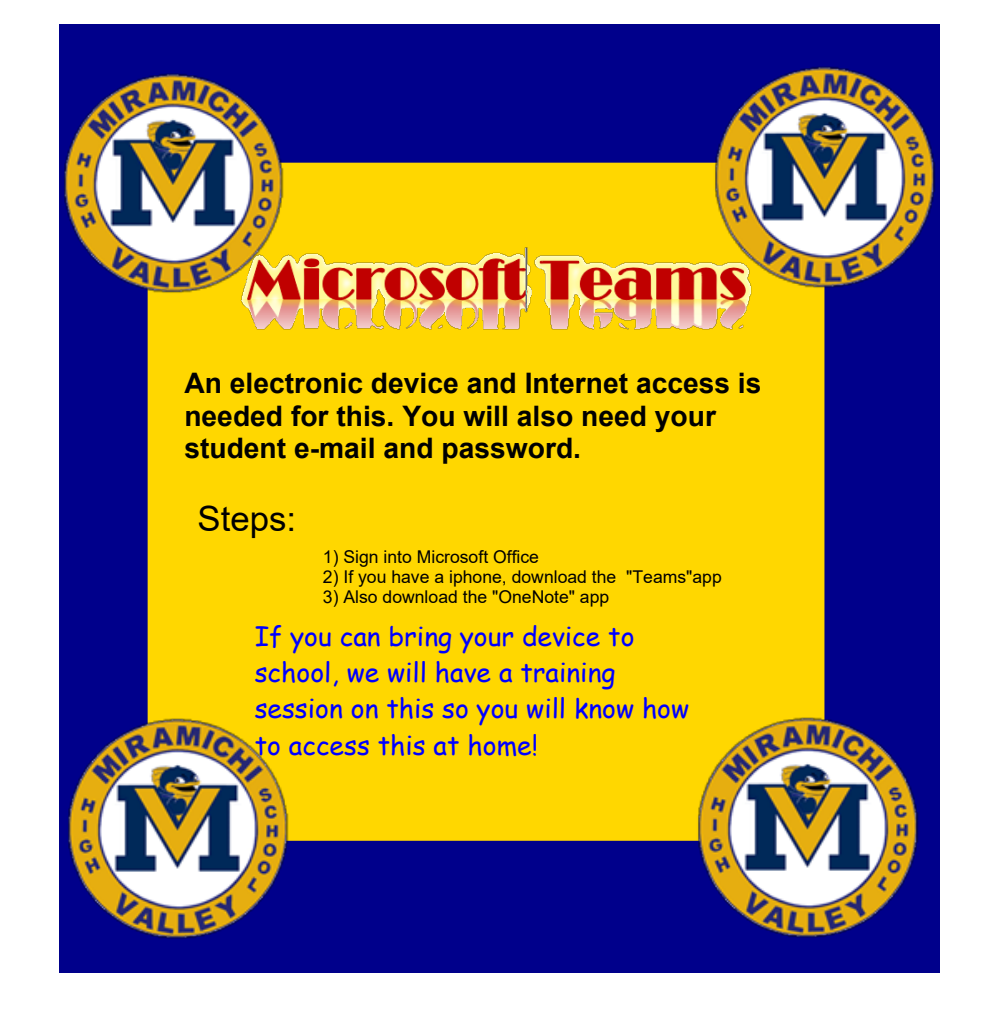

#### **TEAMS & CLASS NOTEBOOK** LOOKS LIKE THIS Û Teams 63 🔗 Join or create team € N. MVHS Mathematics/Science NBCC Skilled Trades and **MVHS Staff** 0811 - Homeroom - 40 Department Work Ready 12 (**i**) â Click on your math team ::: 0H & Calls Burns: Math 9A (2021-2022) Files 0811 - Homeroom - 39 0811 - Homeroom - 38 0811 - Mathematics B 9 - 10 Sem 1 Matchett Math 9A (2022-? 1ath 9A - Harding 202 2023)

# September 03, 2024

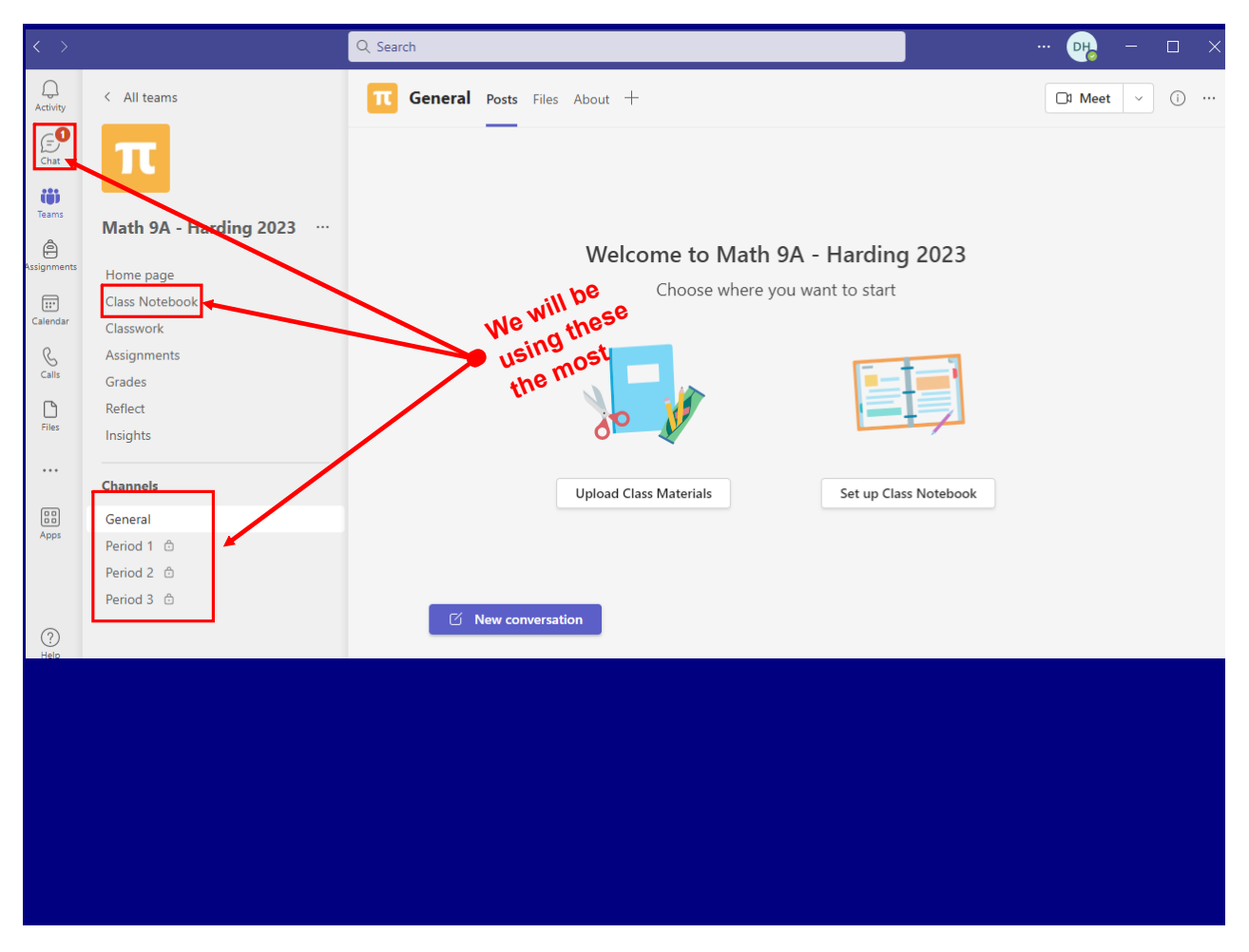

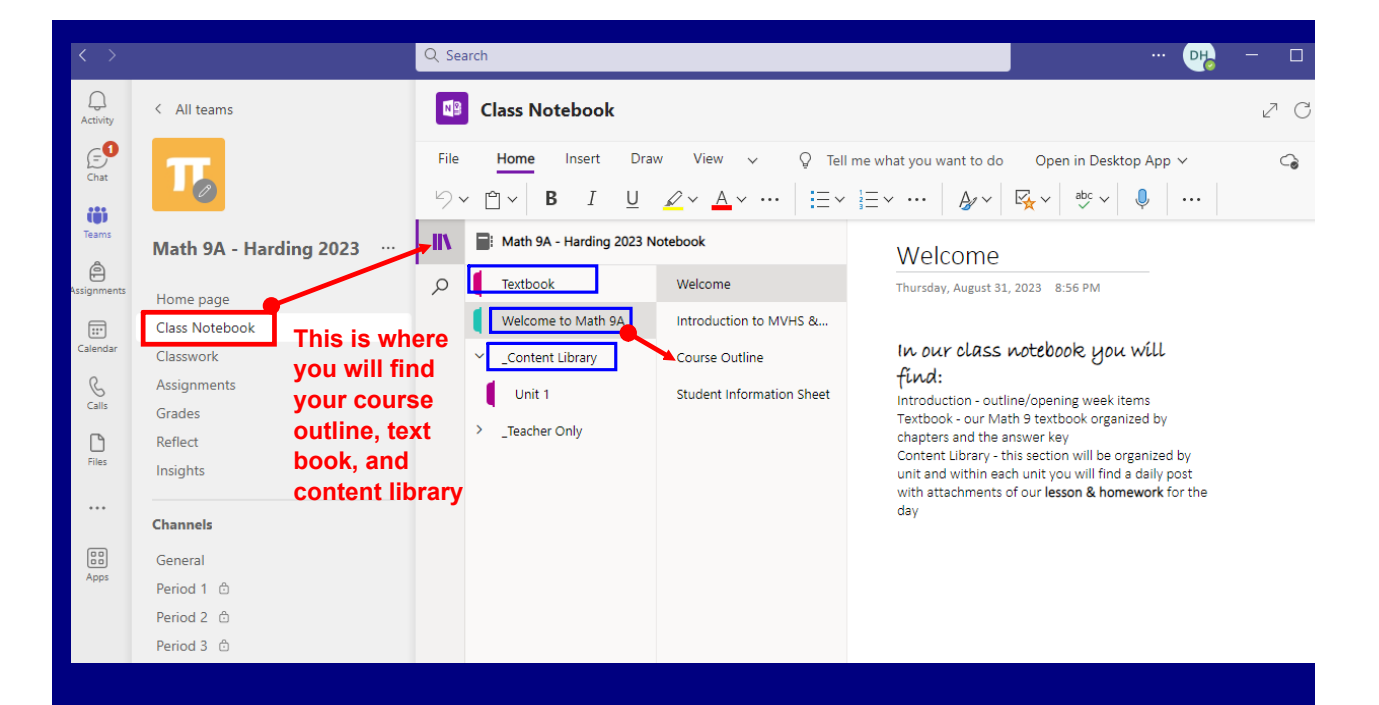

# September 03, 2024

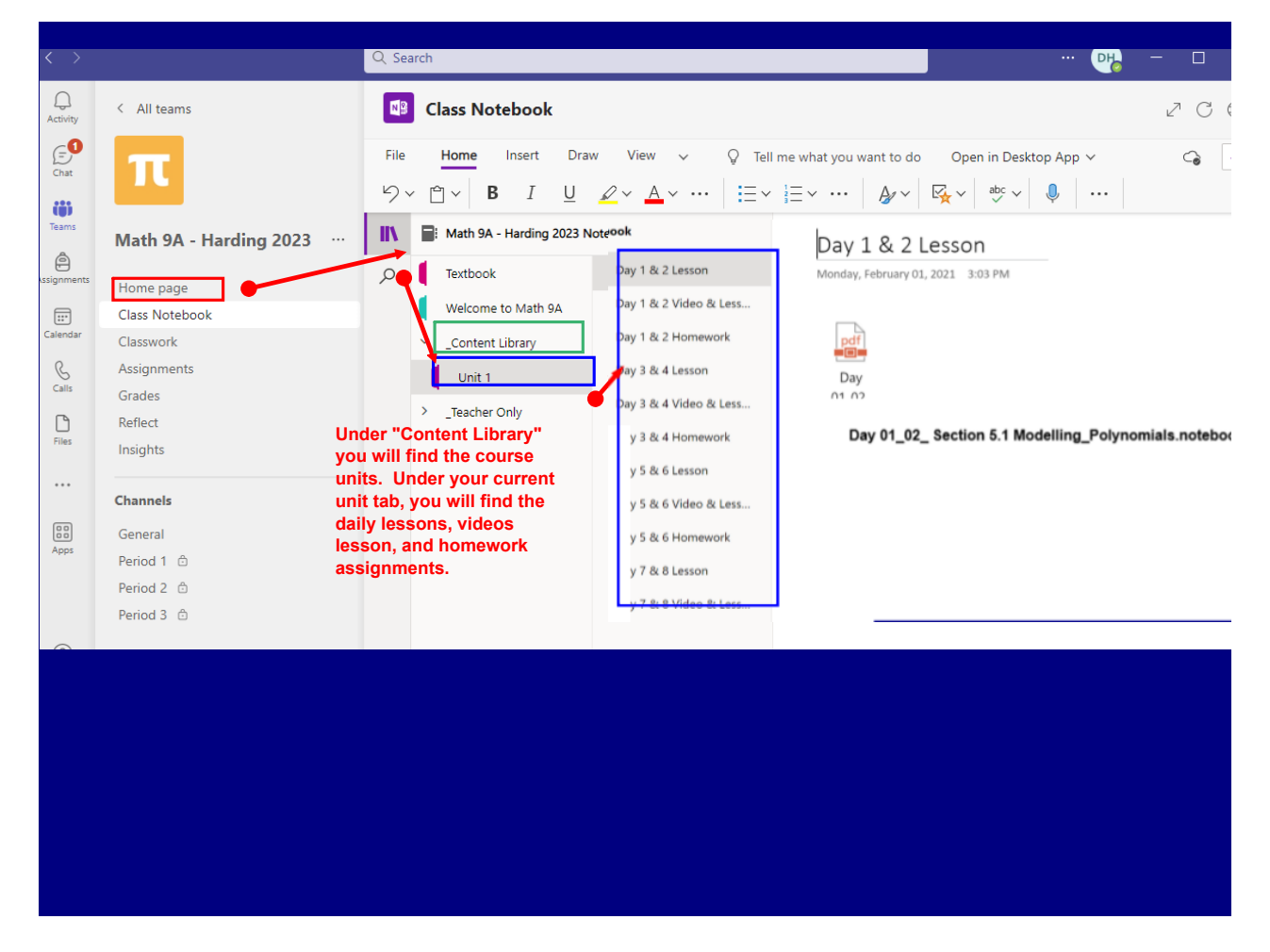

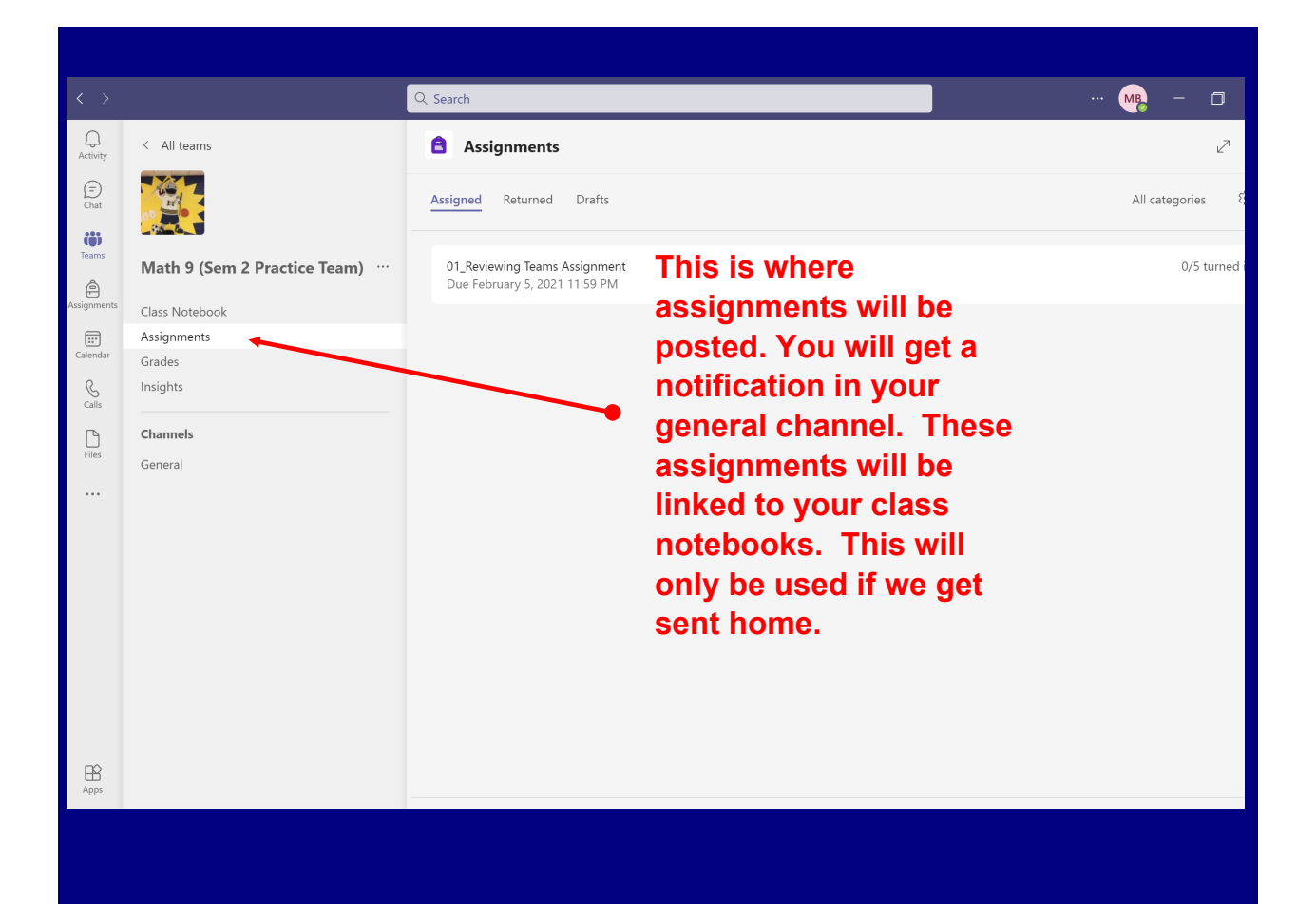

3

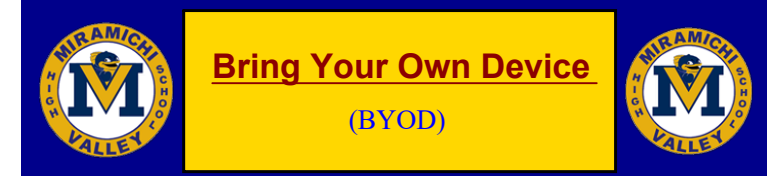

#### **IPHONE & Android**

Select mNB in your WIFI selection Enter {Active Directory username} in Username field Enter {Active Directory Password} in Password field

#### Android 11 Google Pixel 3 and UP

Select mNB in your WIFI selection Enter {gnb.ca} for domain name (NBED & NBSS do the same) Enter {Active Directory username} in Identity field Enter {Active Directory Password} in Password field